## How to set restriction in e-learning.

Suppose we want a certain activity (let us call it ACT1) to be completed by students before they can start on a new one (ACT2). How do we set this?

## Step 1

- We start with ACT1.
- On this activity, go to *Edit Settings* then *Activity Completion*.

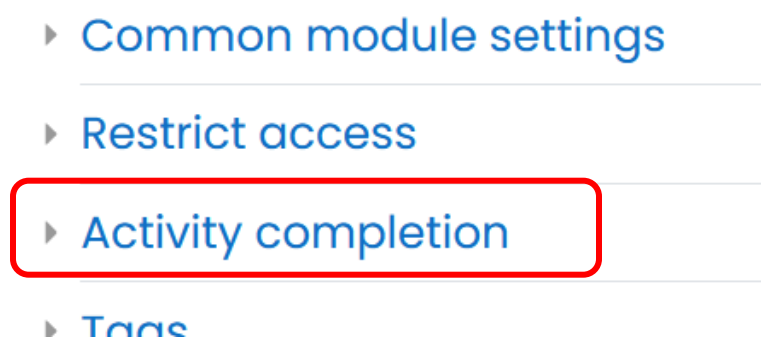

- Under Activity Completion, you will see the following
  - Activity completion

| Completion tracking (?) | Show activity as complete when conditions are met \$ |  |  |  |
|-------------------------|------------------------------------------------------|--|--|--|
| Require view            | □ Student must view this activity to complete it     |  |  |  |
|                         | ☑ View as completed if the feedback is submitted     |  |  |  |
| Expect completed on     | 11 		 March 		 ♦ 2021 		 08 		 27                    |  |  |  |

- Set the *Completion Tracking* to *Show activity complete when conditions are met*.
- In addition, in the *Require* view click on *View as completed if the feedback is submitted*. \*Note: In this case, ACT1 is a Feedback activity.
- Expect completion can be set if you want it completed on a certain time and date.
- Done, we move on to ACT2.

## Step 2

- Now that we have prepped ACT1, we manage the settings in ACT2.
- On this activity, go to *Edit Settings* then *Restrict Access*.

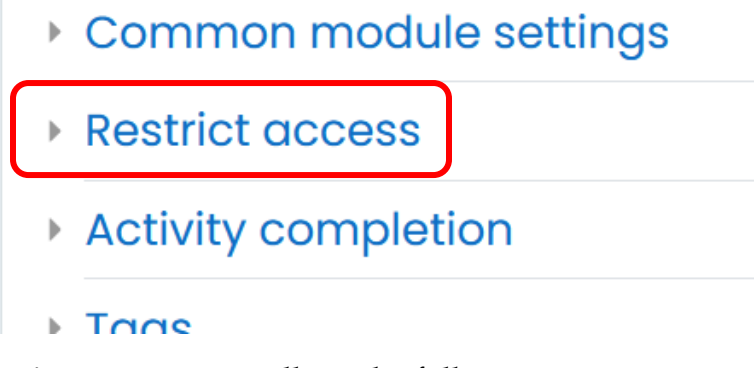

• Under *Restrict Access*, you will see the following.

| <ul> <li>Restrict access</li> </ul> |                 |
|-------------------------------------|-----------------|
| Access restrictions                 | None            |
|                                     | Add restriction |
|                                     |                 |

• Click on *Add Restriction*. You will see many options available.

| Add restriction     |                                                                           |  |  |  |  |
|---------------------|---------------------------------------------------------------------------|--|--|--|--|
| Activity completion | Require students to<br>complete (or not<br>complete) another<br>activity. |  |  |  |  |
| Date                | Prevent access until (or from) a specified date and time.                 |  |  |  |  |
| Grade               | Require students to<br>achieve a specified<br>grade.                      |  |  |  |  |
| User profile        | Control access based<br>on fields within the<br>student's profile.        |  |  |  |  |
| Restriction set     | Add a set of nested restrictions to apply complex logic.                  |  |  |  |  |
|                     | Cancel                                                                    |  |  |  |  |

Add restriction...

- In this example, we will choose *Activity completion*. Now you need to choose which activity MUST complete before this particular activity is activated.
  - In our example here: Click on *Choose* and it will list all activities that have the Activity Completion set.
  - Choose ACT1 from the list.
  - o Done.
  - Restrict access

| Access restrictions | Stud | lent must + match the following |              |
|---------------------|------|---------------------------------|--------------|
|                     | ٩    | Activity completion             | Y Please set |
|                     | Ŭ    | Choose ¢ must be marked co \$   |              |
|                     |      |                                 |              |

- You can of course add more than one restrictions, depending on your need. However, for the purpose of this simple tutorial, you are done.
- On the main area now, under ACT2 there will be a message shown as below.

Restricted Not available unless: The activity <u>ACT1</u> is marked complete

GOOD LUCK!